# Racing NSW Stablehands/Forepersons Online License Renewals 2017/18

# User Guide

## Introduction

Racing NSW in conjunction with Racing Australia has introduced the ability for licence renewals to be completed online via the Single National System (SNS).

The SNS is now delivering to the Thoroughbred industry nationally the capacity to provide participants with a significantly enhanced experience when interacting with core industry functions and processes.

The SNS provides a set of unified tools which empower industry participants to transact online rather than completing paper based forms.

The SNS encompasses every aspect of Principal Racing Authority and Racing Australia racing related activities, delivering an unparalleled opportunity for greater efficiencies, removal of duplications in infrastructure in each State and Territory and substantive benefits for industry participants including but not limited to licensing, ownership/horse registration, stakes payments and bonus scheme administration. Stewards and Handicappers along with Racing Departments are amongst key industry stakeholders who will also benefit from access to the SNS.

The central vision for the Single National System from which all other objectives emanate is the principal of the creation of a <u>unique identification for all industry</u> participants via a User Registration Account.

Should you have completed your renewal online last season or have accessed other Racing Australia online functions such as the renewal of racing colours you will already have a User Registration account. Those that do not have a User Registration account will be required to obtain one to commence this process.

It is important you provide a unique email address that only you can access when completing your registration. Do not use someone else's email address. If you do not have an email address then you must create your own email address which can be completed at no cost via a range email platforms.

Now let's get started.

# Logging in to User Registration

1. Open a web browser such as Google Chrome, Internet Explorer or Mozilla FireFox and enter the following link. <u>http://userreg.racingaustralia.horse/</u>

Alternatively, visit <u>www.racingnsw.com.au</u> where you can scroll to the bottom of the page to find "Online Licence Renewal" under the heading "Information" and then click on the "User Registration link".

|          |      | Gesenock<br>R1 in (12h 13m                                                                                                    | n                                                                                                    |                                                                               |                                                                                                    | 中文 日本編                                                                                                    | English |  |
|----------|------|----------------------------------------------------------------------------------------------------|----------------------------------------------------------------------------------------------------|-------------------------------------------------------------------------------|----------------------------------------------------------------------------------------------------|----------------------------------------------------------------------------------------------------|---------|--|
| <image/> |      | Historia regione di<br>Historia regione di<br>Historia regione di |                                                                                                    |                                                                               |                                                                                                    |                                                                                                    |         |  |
|          | Raci | ng NSW Apps<br>wedate onte<br>App Store                                                                                                    | Contact<br>Contact Us<br>Mode Contact<br>Learning<br>Ownership<br>Caulis<br>Join Usi<br>Sales Playment<br>Marea | Forms<br>Change Cartoc De<br>Registration<br>DOSS<br>Ucessity and Bett<br>WHS | Information Information Informatio Information Information Information Information Informa | Industry Links<br>E-MA Loph<br>Statise hyperat.<br>Accords<br>Training Analysis<br>Training Analysis<br>Training Analysis<br>Training Analysis<br>Nov Analysis<br>Thomoghenal<br>Restatistics that<br>Data analysis<br>Christian Chapitan |         |  |

Either link will take you to the Welcome to User Registration Page.

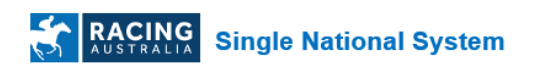

## Welcome to User Registration

|                                    | EXISTING USER                            |                              |                                                            |
|------------------------------------|------------------------------------------|------------------------------|------------------------------------------------------------|
| Login ID                           | Email                                    |                              | Now Lear Perintration                                      |
| Password                           |                                          |                              | Click Here                                                 |
|                                    | Forgot your password?                    | Forgot your login ID?        |                                                            |
|                                    |                                          | Login                        |                                                            |
| *Vour Login ID i                   | the email address you registered with    | Desing Australia If you as   | uld not recall your necessary aimply alick on "Forget your |
| password?" abo                     | ve the Login button. If you could not re | call your login ID, simply c | lick on "Forgot your login ID?" above the Login button.    |
| *Trainers - Pleas<br>1800 138 704. | e login to your Stable Assist Account,   | or contact Racing Australia  | Service Centre to create a new Stable Assist Account:      |

## **Existing User**

2. If you are an existing User Registration user, in the Existing Users section, please enter your email address as the Login ID and enter your password.

Once you have successfully logged into your account please proceed to page 8 and the heading <u>Renewing Your Licence</u>.

If you have forgotten your password, please click on the 'Forgot your password?' link and your password can be reset and get sent to your email by entering your Login ID.

| AUSTRALIA S                                             | ingle National System                                                             |                                                              | Login                     |
|---------------------------------------------------------|-----------------------------------------------------------------------------------|--------------------------------------------------------------|---------------------------|
| Reset Passwo                                            | rd                                                                                |                                                              |                           |
| Enter your login email add<br>your password. You will h | Iress and click submit. An email will b<br>ave one day before this verification w | e sent to you with a verification link. Cl<br>indow expires. | ick on that link to reset |
| Login ID (Email)                                        |                                                                                   |                                                              |                           |
|                                                         | I'm not a robot                                                                   | reCAPTCHA<br>Privacy - Terms                                 |                           |
| ✓ Submit                                                | Cancel                                                                            |                                                              |                           |

\* Should you not be able to submit successfully, please contact Racing Australia Service Centre on 1800 954 143.

If you have forgotten your Login ID, please click on the 'Forgot your login ID?' link and your Login ID can be recovered by entering first name, surname, date of birth, state and your SNS License ID or Access Code (which is the code on your license card).

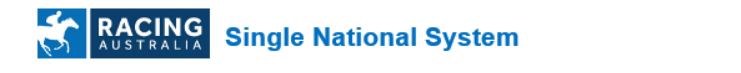

## **SNS User Registration Email Recovery**

|                                | 1. Verify Your Identity |  |
|--------------------------------|-------------------------|--|
| First Name:                    |                         |  |
| Surname:                       |                         |  |
| Date Of Birth:<br>(dd/mm/yyyy) |                         |  |
| State                          | New South Wales ~       |  |
| Licence/Access<br>Code:        | Submit                  |  |

## **New User**

3. If you do not have an SNS User Registration Account and if you are a Stablehand, please click on the 'New User Registration' button next to the right of Existing User section.

Please note your User Registration account is reliant on you providing a unique email address that only you can access when completing your registration. <u>Do not use someone else's email address</u>, or use an email that is shared with someone else involved in the Racing industry. If you do not have an email address then you must create your own email address which can be completed at no cost via a range email platforms. Please note that a link to create a Gmail account can be found during the New User Registration process (see following).

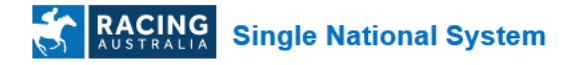

## Welcome to User Registration

|                                            | EXISTING USER                                                                        |                                                   |                                |                                                                                                    |
|--------------------------------------------|--------------------------------------------------------------------------------------|---------------------------------------------------|--------------------------------|----------------------------------------------------------------------------------------------------|
| Login ID                                   | Email                                                                                |                                                   | ]                              | New User Registration                                                                                 |
| Password                                   |                                                                                      |                                                   |                                | Click Here                                                                                            |
|                                            | Forgot your password?                                                                | Forgot your login ID?                             | -                              |                                                                                                    |
|                                            |                                                                                      | Login                                             |                                |                                                                                                    |
| *Your Login ID is<br>password?" abo        | s the email address you registered with<br>ve the Login button. If you could not red | Racing Australia. If y<br>call your login ID, sin | you could not<br>nply click on | recall your password, simply click on "Forgot your<br>'Forgot your login ID?" above the Login button. |
| *Trainers - Pleas<br><u>1800 138 704</u> . | e login to your Stable Assist Account, o                                             | or contact Racing Au                              | stralia Servic                 | e Centre to create a new Stable Assist Account:                                                       |

4. You will then be redirected to the below page where you have to select your license type. Click on 'Create Stablehand Account' to proceed.

| RACING Sir                                                                | ngle National System                                                                              | Login                 |
|---------------------------------------------------------------------------|---------------------------------------------------------------------------------------------------|-----------------------|
| Jser Registratio                                                          | on                                                                                                |                       |
|                                                                           | NEW USER                                                                                          |                       |
|                                                                           | Create Stablehand Account                                                                         |                       |
|                                                                           | Create Bookmaker Clerk Account                                                                    |                       |
|                                                                           | Create Bookmaker Account                                                                          |                       |
| User Tips:                                                                |                                                                                                   |                       |
| <ul> <li>If you are a Trainer and<br/>to create a new Stable A</li> </ul> | do not have a Stable Assist Account, please contact Racing Australia by callin<br>Assist Account. | g <u>1800 138 704</u> |

- 5. You will then be redirected to the below page where you have to enter the below details. This information is required to validate your details and to register your new SNS User Registration online account.
  - a. First Name Please make sure to enter the correct spelling
  - b. Surname Please make sure to enter the correct spelling
  - c. Date of Birth Please make sure to enter the correct date of birth
  - d. License/Access Code This is your current Racing NSW license ID or SNS License ID
  - e. Email The email address you are planning to use to complete your license renewal or if you do not have one please click on the link create a Gmail account.

|                                | 1. Verify Your Identity |                             | 2. Provide your Email Address                                                                                                    |
|--------------------------------|-------------------------|-----------------------------|----------------------------------------------------------------------------------------------------|
| First Name:                    |                         | This acco     If you please | Email address will become your unique Login ID to your online<br>unt<br>J are currently sharing an email address, or do not have one<br>se <u>click here</u> to create a new email account. |
| Surname:                       |                         |                             | Email<br>Address:                                                                                                    |
| Date Of Birth:<br>(dd/mm/yyyy) |                         |                             |                                                                                                    |
| _icence/Access<br>Code:        |                         |                             |                                                                                                    |

User Tips:

Single National System

After submitting, if you have not received an email, please check your 'Junk or Spam' folders.
 If you are still experiencing difficulties please contact the Rearing Australia Service Centre.
 Centre. Coll 1600/270799 or email lecensing@rearinglaustralia.horse, Opening hours Monday to Friday 7.30am to 5.00pm

Upon completing the information required, click on the 'Submit' button to save your information.

6. If you have entered incorrect details, or details that do not match what is in the SNS, the below error page will appear.

| RACING<br>AUSTRALIA                             | Single National System                                                                                                    |
|-------------------------------------------------|----------------------------------------------------------------------------------------------------|
| Account Req                                     | uest                                                                                                    |
| You are unable to con                           | tinue with your application at this time as Licence/Access code is invalid or expired.                                                                                                 |
| Please provide the det                          | ails requested (Contact No or Contact Email) in the form and click the Submit button.                                                                                                  |
| Racing Australia will t                         | hen contact you to resolve your access problem.                                                                                                    |
| If you believe the beloverification details aga | w details are incorrect and you wish to proceed with the application, please click the 'Try Again' button, which will take you to the first page and allow you to re-enter your<br>in. |
| First Name:                                     | John Surname: Citizen                                                                                                    |
| Date Of Birth:                                  | 28/02/1950 Licence/Access Code: 12345                                                                                                    |
| Email:                                          | john.citizen@email.com                                                                                                    |
|                                                 |                                                                                                    |
| Contact No:                                     | Comments:                                                                                                    |
|                                                 |                                                                                                    |
| Contact Email:                                  | john.citizen@email.com                                                                                                    |
|                                                 |                                                                                                    |
|                                                 |                                                                                                    |
|                                                 | Submit                                                                                                    |

Please enter your contact phone number, your contact email (this is defaulted to the one you entered originally, but if there is a different email address to contact, please enter it here), and any comments. In this comments section, you may enter details of the process you did, what went wrong, etc.

Then submit the error report and this will be received by the Racing Australia Service Centre. The reported error will be resolved by Racing Australia Service Centre and they will be in contact with you if more information required, through the contact details provided.

7. Upon successful validation of your details, you will get the below message to check your email for the verification link. Click on the link and you can set your new password in your SNS User Registration, where you can renew your license online.

Example of message if verification has been completed successfully:

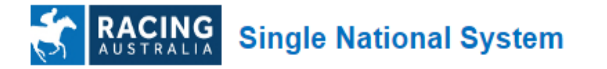

Thank you, a verification email has been sent to the address vitaly.belevtsev@racingaustralia.horse , please read the details provided and follow the instructions.

Please check your email for the verification link and follow it to set your new password.

Please make sure to check your junk or spam email folders if you cannot see an email like following in your inbox.

#### **User Registration Account Created**

Racing Australia Sent: Wed 10/4/2017 5:19 PM To: John Citizen

Dear John Citizen,

Your account in SNS UserReg is almost ready.

Please use the link below to set a password and access your new account.

- Use this URL: http://preprod.userreg.racingaustralia.horse/User/AccountConfirm?ID=b0df867e-7e28-40a9-9e30-43f6bf948812
- You will need to choose your new password before you can use your account

Yours Sincerely,

Racing Australia

A: Level 1, Racing Centre, 400 Epsom Road, Flemington, VIC, 3031 T: 1800 954 143 E: <u>UserRegSupport@racingaustralia.horse</u> W: <u>www.racingaustralia.horse</u>

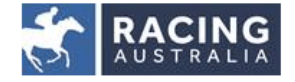

8. Click on the link in your email and you can set your new password in SNS User Registration, where you can then renew your license online. Example below.

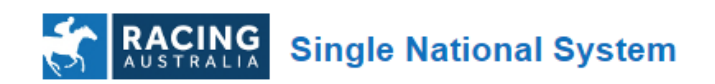

Login

# Set New Password

Please set up your new password.

| User Name<br>Login ID (Email)<br>New Password | John Citizen<br>john.citizen@email.com |
|-----------------------------------------------|----------------------------------------|
| Confirm New Password                          |                                        |
| Submit                                        |                                        |

Enter your new password, then re-enter it again to confirm the new password and click on the 'Submit' button to continue login successfully.

The screen below will be visible upon the successful login.

| MENU<br>• Home                                                                                                    | Single National System                                                                                                    |
|----------------------------------------------------------------------------------------------------|----------------------------------------------------------------------------------------------------|
| My Details <ul> <li>Account</li> <li><u>Change Password</u></li> <li>(<u>Change Login</u></li> <li>Applications</li> </ul> | User Registration Home Page                                                                                                    |
| Syndicates     Denew License                                                                                               | Stablehande/Rookmaker Clerk: To renew your Lisence, please Click on Renew Lisence in the Manu                                                                                                    |
| <u>Confirm Staff Licenses</u> <u>Jockey Silks Renewal</u>                                                                  | Trainers/Bookmaker: To sign off your acceptance of Stablehand/Bookmaker Clerk staff licence requests, please Click on Confirm Staff Licences in the Menu.                                                                                                    |
|                                                                                                    | Exercise devices of the devices of the d |
|                                                                                                    | The Single Netional System (SNS) is subject to the copyright of Racing Australia Limited.<br>Use of the SNS is subject to the excess Code of Practice now accorded when foosing into the SNS.                                                                                                    |

# **Renewing Your Licence**

Once you have created your User Account and have logged in successfully you can renew your licence.

1. Click on the 'Renew License' menu item to fill in your NSW License renewal application. Click on the 'Renew' button as shown below.

| MENU                                                                                                    |         | CING S      | ingle Natio | onal System | n           | -           | -             |                    | -     |        | Mr Gary Jayasuriya | Home   Log Out |
|----------------------------------------------------------------------------------------------------|---------|-------------|-------------|-------------|-------------|-------------|---------------|--------------------|-------|--------|--------------------|----------------|
| Home     My Details     Account <u>Change Password     Change Login     Account     Change Login     Account     Change Login     Change Login     Change Login </u> | Licens  | es          |             |             |             |             |               |                    |       |        |                    |                |
| <ul> <li>Syndicates</li> </ul>                                                                                                    | - State | — Туре      | Category    | Start Date  | Expiry Date | Renewal Fee | App. Ref. No. | Application Status | Ŧ     | Action |                    |                |
| Renew Licence     Confirm Staff Licenses     Jockey Silks Renewal     SNS Employee List                                                                              | NSW     | Stable Hand | Stablehand  | 01/07/2017  | 30/06/2018  | \$70.00     | 16677         | Offered            | Renew |        |                    |                |

Each sub section below describes how to fill your application

## a. Personal Details

This section displays your current personal details. If you wish to change any information, please click on the 'Edit' button and enter the details. If you do not have anything to change, click on 'Next' button

| vanie.                           | Mr John Citizen                                                                                                    |            |
|----------------------------------|----------------------------------------------------------------------------------------------------|------------|
| Date of Bir                      | th: 28/02/1950                                                                                                    |            |
| ddress:                          | 12 Kerferd Avenue Hogsmeade NSW 2999                                                                                                    |            |
| hone:                            | 0212345678                                                                                                    |            |
| Nobile:                          | 0412345678                                                                                                    |            |
| ax:                              |                                                                                                    |            |
| Email:                           | john.citizen@email.com                                                                                                    |            |
| Postal Add                       | Fedit Iress: 400 Epsom Road Flemington VIC 3031 Edit                                                                                       |            |
|                                  | ant to add or change your profile picture?<br>ad a new profile picture, it will only be updated to your profile upon review by Racing NSW) | O Yes O No |
| <b>)o you w</b> a<br>If you uplo |                                                                                                    | DIOW36.    |

## b. Riding and Employment Status

This section consists of two questions.

| Riding and Employment Status                                                                                                    |                                                                            |
|----------------------------------------------------------------------------------------------------|----------------------------------------------------------------------------|
| Has your current riding status changed?<br>Note : Should you wish to amend your status via this application, such status will not be automatically amended. Rather Licensing personnel will review<br>your application and advise of the outcome. However, should you consider that you have provided a Rider Safety Assessment Document previously<br>and/or we have the wrong status recorded, please contact the Licensing Department at licensing@racingnsw.com.au or on (02) 9551 7500. | ●Yes ○No<br>If Yes, Please specify one of the<br>mentioned<br>Restricted ✓ |
| Has your trainer changed?                                                                                                    |                                                                            |
| ⊖Yes ®No                                                                                                    |                                                                            |
| Current: Gary Jayasuriya                                                                                                    |                                                                            |

i. Riding status

Your current riding status will be defaulted to what is currently recorded with Racing NSW, if you wish to amend your current riding status, click on 'Yes' radio button and the drop down will be enabled so that you can select a different riding status.

| Not specified of the<br>Non-Rider<br>Rider<br>Restricted<br>Rider Non Trackwork | ●Yes ○No                   | _      |
|---------------------------------------------------------------------------------|----------------------------|--------|
| Rider<br>Restricted<br>Rider Non Trackwork                                      | Not specified<br>Non-Rider | of the |
| Restricted<br>Rider Non Trackwork                                               | Rider                      |        |
| Rider Non Trackwork                                                             | Restricted                 |        |
|                                                                                 | Rider Non Trackwork        |        |

ii. Trainer

Your current trainer linked into your current license will be shown as the default value. If you wish to change the trainer, click on 'Yes' radio button and below screen will appear.

| Has your trainer changed? |                |
|---------------------------|----------------|
| ●Yes ○No                  |                |
| Trainer Name Jane Citizen | Q Select Clear |
| Current: David Citizen    |                |

Once you click on the 'Select' button below screen will be popped up and you can type the trainer's surname to search.

| Licensee Search                     |                                                        | ×               |
|-------------------------------------|--------------------------------------------------------|-----------------|
| Search                              |                                                        |                 |
| Surname:                            | *Citizen* ×                                            | <b>Q</b> Search |
| Use wild cards.<br>(eg. Smith* or * | Thomas* will find William Smith & Belinda Thomas etc.) |                 |

Once the list of trainer names appears, select the correct trainer and it will be saved to your application.

| Licensee Search                                         |                                                                                           |         | × |  |  |  |  |
|---------------------------------------------------------|-------------------------------------------------------------------------------------------|---------|---|--|--|--|--|
| Search                                                  |                                                                                           |         |   |  |  |  |  |
| Surname:                                                | Surname: *Citizen* × Q Search                                                             |         |   |  |  |  |  |
| Use wild cards.<br>(eg. Smith* or *The                  | Use wild cards.<br>(eg. Smith* or *Thomas* will find William Smith & Belinda Thomas etc.) |         |   |  |  |  |  |
|                                                         | Search                                                                                    | Results |   |  |  |  |  |
| → Name         → Location         →         →         → |                                                                                           |         |   |  |  |  |  |
| Jane Citizen                                            | Jane Citizen Hogsmeade                                                                    |         |   |  |  |  |  |
|                                                         |                                                                                           |         |   |  |  |  |  |

If you do not wish to change your trainer, please leave as it is. That is the 'No' radio button should be selected.

c. <u>Questionnaire</u>

This section consists of the questions related to your license. If you select 'Yes' as an answer, you <u>must</u> provide an explanation in the given text field. Otherwise, you will not be able to continue to the next step.

Once these questions have been answered, please click 'Next' to continue

| Questionnaire                                                                                                    |           |
|----------------------------------------------------------------------------------------------------|-----------|
| Do you currently hold, or have you previously been issued a licence with another Racing, Harness Racing or Greyhound Authority? | ●Yes ○No  |
| If Yes, with which Racing Authority?                                                                                            |           |
|                                                                                                    |           |
|                                                                                                    |           |
| Date Issued (From) - (To):                                                                                                    |           |
|                                                                                                    |           |
|                                                                                                    |           |
|                                                                                                    |           |
| Are you currently under any ban/restriction imposed by any Racing, Harness Racing or Greyhound Authority?                       | ⊖Yes . No |
| If Yes, provide details                                                                                                    |           |
|                                                                                                    |           |
|                                                                                                    |           |
|                                                                                                    |           |

## d. <u>Attach Documents</u>

This section is to attach any documents if required. For example, if you are going to change your Riding Status, then you may need to attach a Rider Safety Assessment. Please select a document of the given file extensions, and then click on the Attach button to attach the document.

| Attach Documents               |
|--------------------------------|
| Step 1:                        |
| Valid files include. tif. tiff |
| Step 2:                        |
| Select Document Type           |
| Kitoe foareity Assessment      |
| Enter Comments (Optional)      |
| Stop 4                         |
| Attach File                    |
| Attach                         |
| Depumpert Found                |
| NO DOCUMENTS I CUITA           |
|                                |

e. <u>Summary</u>

This section summarises what you have filled in the renewal application so far. Please review thoroughly to make sure the renewal application has been filled out correctly. If you see any incorrect information, you may click 'Back' and correct your answer.

f. <u>Acknowledgements and Declaration</u>

This section is to acknowledge your terms and conditions. Once you read through, tick on the 'I have read and understood acknowledgements and declarations' to continue.

g. Payment

This section shows you the amount to pay to renew your license application.

Here, you can make the decision to pay by yourself or to allow the trainer to make the payment on your behalf.

| Payment                                       |                               |                                     |                                                                                      |  |  |  |  |  |
|-----------------------------------------------|-------------------------------|-------------------------------------|--------------------------------------------------------------------------------------|--|--|--|--|--|
| Is this renewal to be paid by you             | rself or your employer? Pleas | se advise below. If choosing the Pa | l by Employer option please ensure that you have their permission before proceeding. |  |  |  |  |  |
| Please note licence fees are exempt from GST. |                               |                                     |                                                                                      |  |  |  |  |  |
|                                               |                               |                                     |                                                                                      |  |  |  |  |  |
| Fee Description                               | Pay Yourself                  | Pay By Employer                     |                                                                                      |  |  |  |  |  |
| License Fee                                   |                               |                                     |                                                                                      |  |  |  |  |  |
| Total Pavable \$170.00 \$170.00               |                               |                                     |                                                                                      |  |  |  |  |  |
| Total Payable                                 | \$170.00                      | \$0.00                              |                                                                                      |  |  |  |  |  |

If you wish to your employer to pay, click on 'Pay By Employer' radio button and click on Submit button. Upon submission, your application will go to 'Pending Signoff' status where you will have to wait for the trainer to pay and sign off your license renewal application.

|          | Single National System |            |            |             |               |                 |                               |                    |  |  |
|----------|------------------------|------------|------------|-------------|---------------|-----------------|-------------------------------|--------------------|--|--|
| Licenses |                        |            |            |             |               |                 |                               |                    |  |  |
| State    | 🔷 Туре                 | Category   | Start Date | Expiry Date | 🗢 Renewal Fee | 🔷 App. Ref. No. | Application Status            | Action             |  |  |
| NSW      | Stable Hand            | Foreperson | 13/09/2017 |             | \$170.00      | 16676           | Waiting for Employer Sign off | No action required |  |  |

You will also receive an email confirming that your application is waiting for sign off.

#### Foreperson Licence Renewal Application Awaiting Sign-Off

licensing@racingnsw.com.au Sent: Wed 10/4/2017 3:35 PM To: John Citizen

#### Dear John Citizen,

Your Foreperson licence renewal for year 2017/2018 with Application Reference Number 16780 has been provided to your nominated Trainer to confirm his/her agreement to register you under their licence. An email has been sent to him/her advising of the process to complete your licence renewal application.

Once your nominated Trainer has signed off on your renewal it will be lodged with Racing NSW for review.

Should you require more information or have any questions regarding this process, please contact RNSW Licensing T: (02) 9551 7500 or <u>licensing@racingnsw.com.au</u>.

Yours Sincerely,

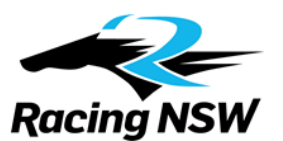

# NOTE: Please check your junk or spam email folders if you cannot see this email in your inbox.

If you wish to pay by yourself, click on 'Pay Yourself' radio button and click on 'Pay and Submit'.

This will redirect you to a payment gateway, as shown below, and you will be able to enter your credit card details to make the payment. Upon successful payment, your application status will be set to 'Awaiting for Signoff' and your trainer will sign off your application.

| ayer Name                                    | John Citizen                          |
|----------------------------------------------|---------------------------------------|
| ayment Reference ID                          | License Renewal 16781                 |
| Description                                  | License Renewal                       |
| Payment Amount                               | \$70.00 (GST Not Applicable)          |
| he payment will be process<br>ayment service | sed by the Commonwealth Bank Internet |
|                                              |                                       |
| ect Card Type                                | VISA 🗪                                |

Select one of the credit card options, as per below, then click 'Next'.

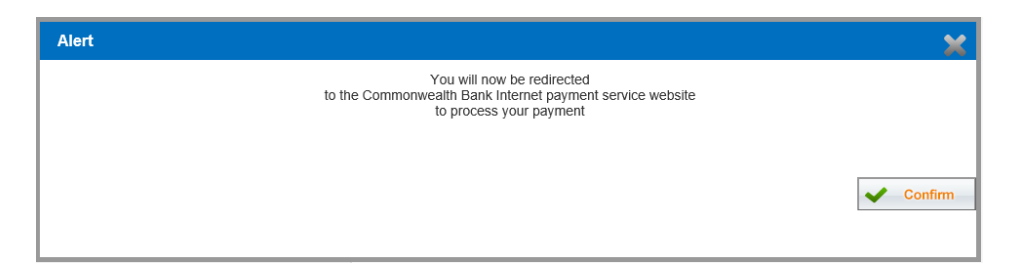

Above alert message will appear and 'Confirm' to proceed.

The below payment gateway will appear. Enter your credit card details, and then click the 'Pay' button.

| Merchant name: RACING                                                                                                    | NSW                                                                                                    |  |  |  |  |  |  |
|----------------------------------------------------------------------------------------------------|----------------------------------------------------------------------------------------------------|--|--|--|--|--|--|
| Card details                                                                                                    |                                                                                                    |  |  |  |  |  |  |
| AasterCard:                                                                                                    | You have chosen <b>MasterCard</b> as your method of<br>payment. Please enter your card details into the<br>form below and click "pay" to complete your<br>purchase. |  |  |  |  |  |  |
| Card Number 🔛                                                                                                    |                                                                                                    |  |  |  |  |  |  |
| Expiry Date III                                                                                                    | / month/year                                                                                                    |  |  |  |  |  |  |
| Security Code 🔢                                                                                                    | The 3 digits after the card number on the signature<br>panel of your card.                                                                                          |  |  |  |  |  |  |
| Purchase Amount                                                                                                    | AUD \$70.00                                                                                                    |  |  |  |  |  |  |
| I hereby authorise the                                                                                                    | e debit to my MasterCard Account in favour of RACING NSW                                                                                                    |  |  |  |  |  |  |
| TO AVOID BEING CHARGED INCORRECTLY<br>DO NOT CLOSE THE BROWSER WINDOW<br>OR USE THE BACK BUTTON UNTIL<br>YOU RETURN BACK TO MERCHANT'S WEBSITE. |                                                                                                    |  |  |  |  |  |  |
|                                                                                                    |                                                                                                    |  |  |  |  |  |  |

Once the payment goes through, wait without closing the browser or clicking on anything until you are redirected back to the SNS User Registration and you will see the below message.

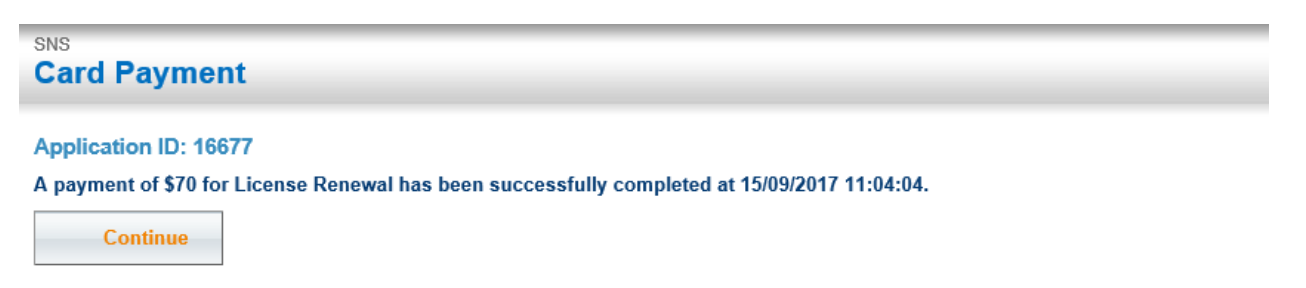

When you click 'Continue', you will see the below message stating that your license renewal application has been successfully submitted.

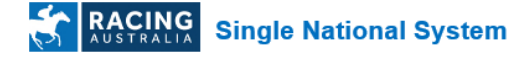

#### **License Renewal Application**

Application ID: 16677

Stable Hand license renewal application with reference number 16677 is successfully submitted.

You may track your application by clicking on the Renew Licence menu link under Applications, referencing the application ID noted above.

Note: We will notify your employer of your renewal application. They will be required to sign off on your renewal before the application can be processed.

An email will be sent to you with the tax receipt for your payment, as well as the related license information.

#### Foreperson Licence Renewal Application Awaiting Sign-Off

licensing@racingnsw.com.au Sent: Wed 9/13/2017 11:16 AM To: John Citizen Message 🄁 tax receipt.pdf (112 KB)

#### Dear John Citizen,

Your Foreperson licence renewal for year 2017/2018 with Reference Number 16665 has been provided to your nominated Trainer to confirm his/her agreement to register you under their licence.

Once your nominated Trainer has signed off on your application it will be lodged with Racing NSW for review.

Please find a receipt of payment enclosed.

Should you require more information or have any questions regarding this process, please contact Racing NSW on T: (02) 9551 7500 or licensing@racingnsw.com.au

Yours Sincerely,

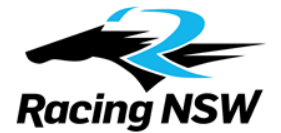

You may always click on 'Renew License' menu item to check your application status at any time.

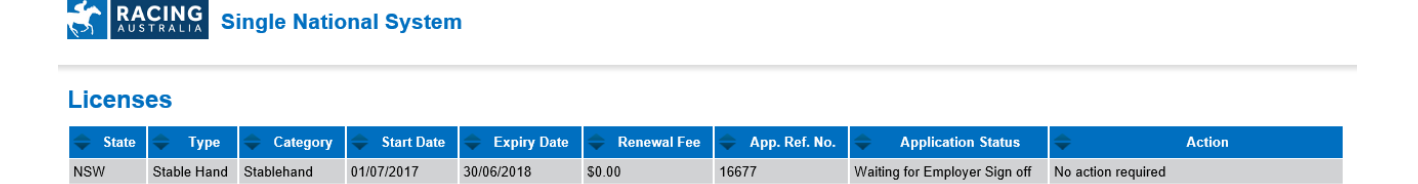

Once the trainer approves your application, the status will be changed to "To be Reviewed', and the Racing NSW licensing department will review your application.

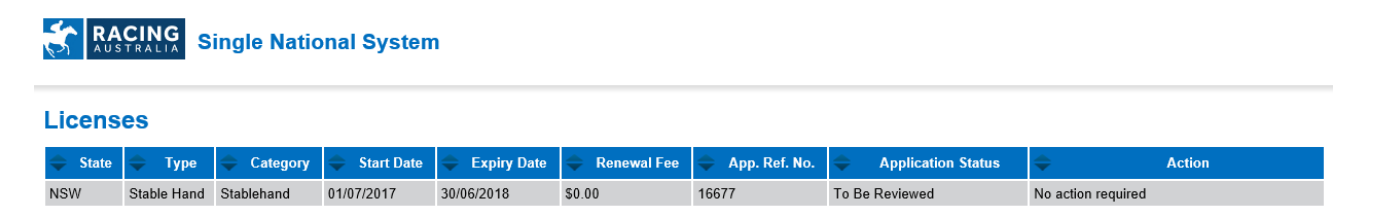

Upon a successful approval from the Racing NSW licensing department, your application status will be changed to 'Approved'

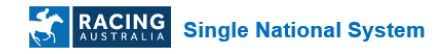

#### Licenses

| 1 | LICCHS  | 00          |            |              |               |               |                 |                    |                    |
|---|---------|-------------|------------|--------------|---------------|---------------|-----------------|--------------------|--------------------|
|   | 🜩 State | 🔷 Туре      | Category   | 🔶 Start Date | 🔷 Expiry Date | 🔷 Renewal Fee | 🔷 App. Ref. No. | Application Status | ✦ Action           |
|   | NSW     | Stable Hand | Stablehand | 01/07/2017   | 30/06/2018    | \$0.00        | 16677           | Approved           | No action required |

Once your application is approved by Racing NSW, you will receive an email confirming this.

## If you have not received any emails, please check your junk or spam email folders.

#### Stablehand Licence Renewal Application Approved licensing@racingnsw.com.au Sent: Fri 9/15/2017 11:17 AM To: John Cltizen

#### Dear John Citizen,

Racing NSW is pleased to confirm that your application to renew your Stablehands licence for the 2017/18 season has been approved.

Your Reference Number is 16677. In due course, you will receive an annual Identification Card.

We hope you have an enjoyable 2017/18 season. For queries, please contact Racing NSW emailing <u>licensing@racingnsw.com.au</u> or telephoning (02) 9551 7500.

Yours Sincerely,

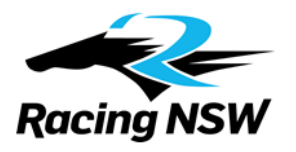